### Internet Explorer 11 から Microsoft Edge(Chromium 版)へのお気に入り移行手順書

株式会社 日立ケーイーシステムズ

2021 年 6 月版

### 1.【概要】

本手順書は、「伝の心」の Ver.06-30 より、「ブラウザ操作」で使用するブラウザを、 Internet Explorer 11(以下、IE)から、Microsoft Edge(Chromium 版) (以下、Edge)へ変更したことに 伴い、IE のお気に入りを、Edge に移行する手順を示したものとなります。 ※本手順は 2021 年 6 月現在の確認となります。今後 Edge のアップデートで手順が変更となる可 能性がございます。

#### 2.【対象「伝の心」バージョン】

| No. | 移行元「伝の心」バージョン(IE)     | 移行先「伝の心」バージョン(Edge) | 「伝の心」区分 |
|-----|-----------------------|---------------------|---------|
| 1   | Ver.06-00 ~ Ver.06-20 | Ver.06-30           | ノート型    |
| 2   | Ver.06-01 ~ Ver.06-20 |                     | パネル型    |

## 3.【準備】

移行前に以下の(1)~(3)をご用意ください。 (1)移行元の「伝の心」(現在ご使用中の「伝の心」) (2)移行先の「伝の心」(新しい「伝の心」) (3)お気に入り移行用 USB メモリ

# 3.【操作の流れ】

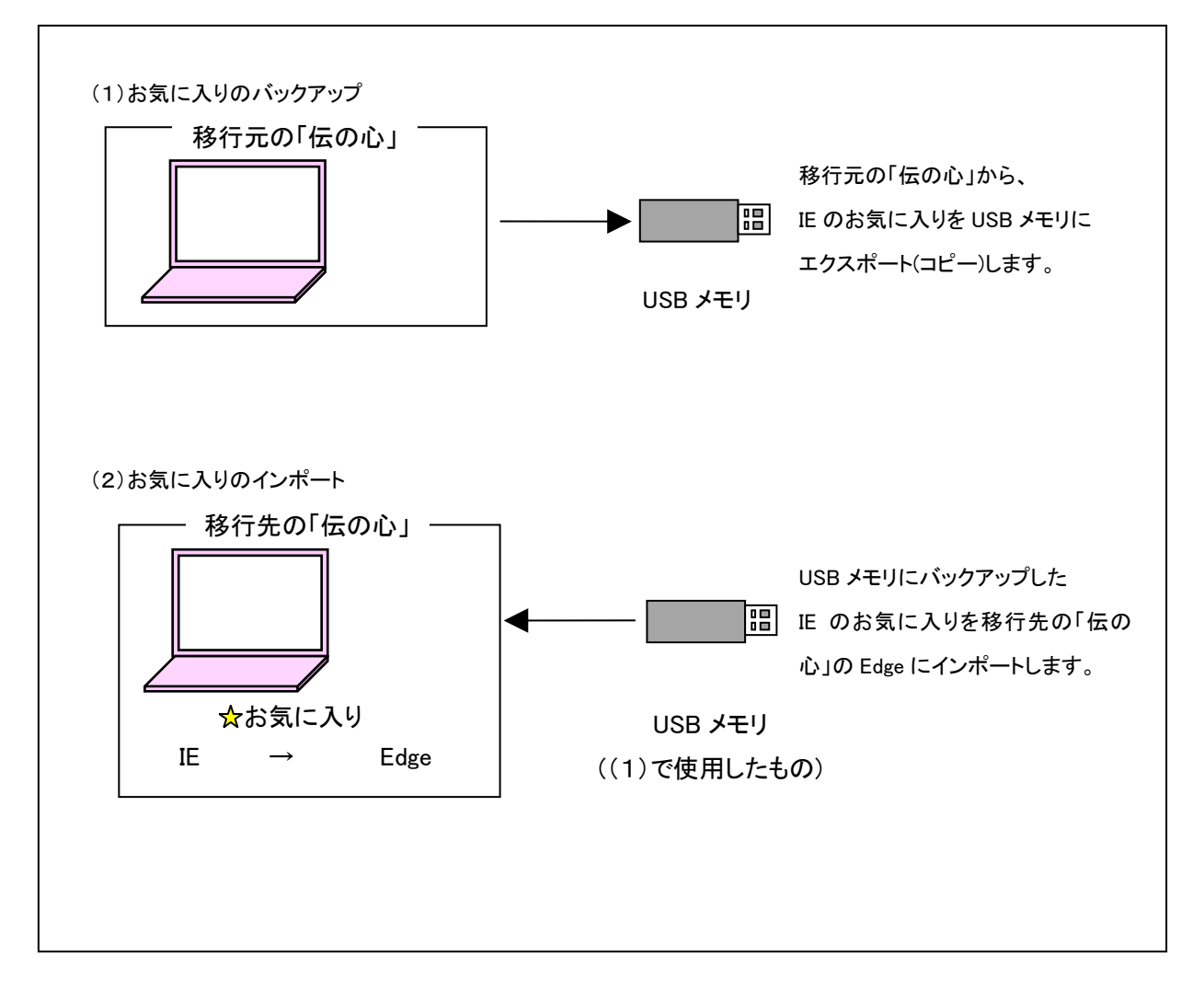

#### 4. 【お気に入りのバックアップ】

移行元の「伝の心」を起動します。

(1)「伝の心」起動後、以下の操作で伝の心を停止させます。

Ctrlキーを押しながら画面右上の×をクリックし、「伝の心」を停止させデスクトップ画面を表示します。

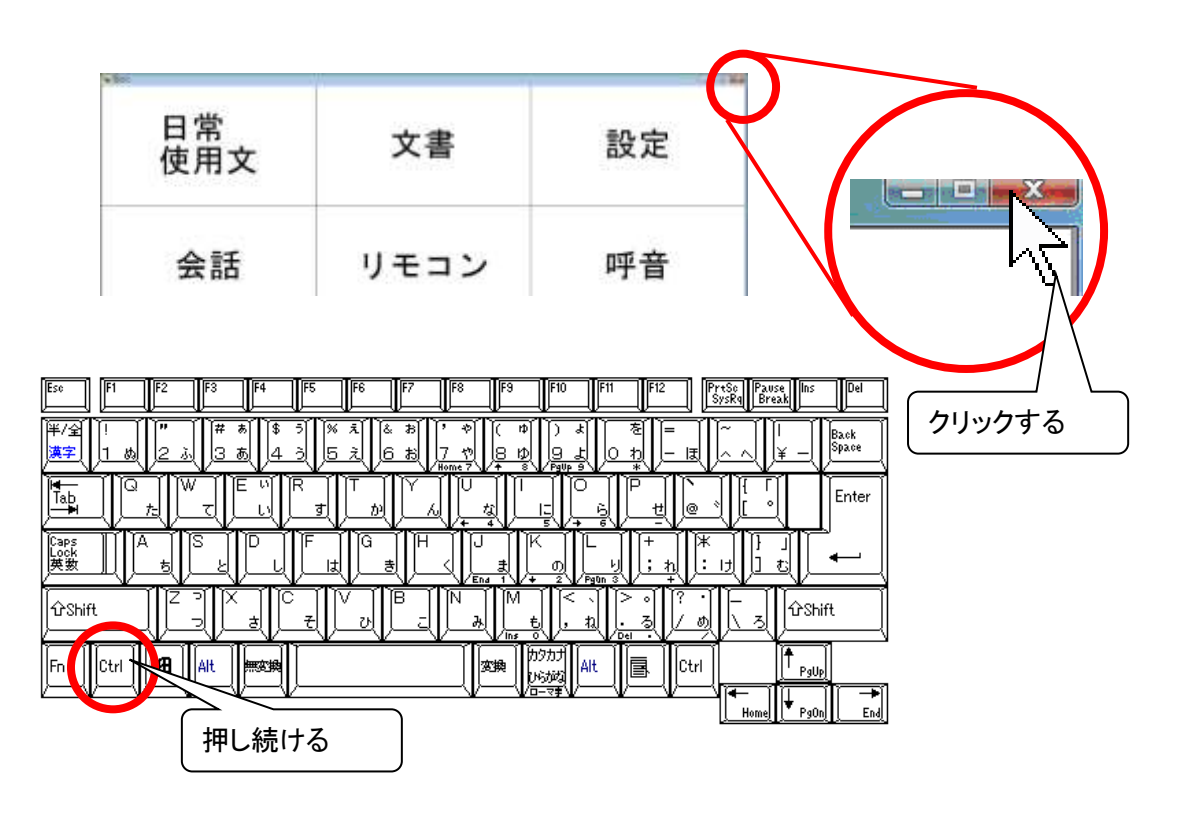

(2)「伝の心」にお気に入り移行用USBメモリ(以下、USBメモリ)を接続し、使える準備ができるまで 待ちます。 (3)IE を開きます。

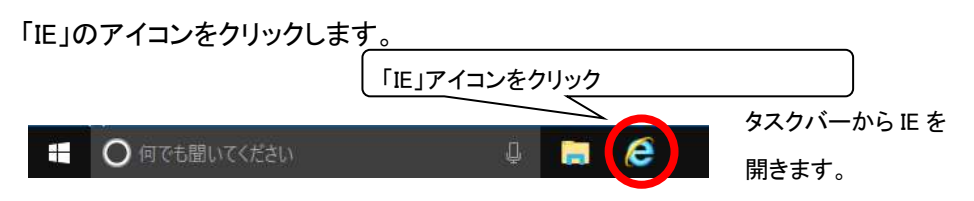

(4) IE が立ち上がった後、お気に入りアイコンをクリックします。

| ← → @ International Merger                                                                                                   | ●株式会社目立ケーイーシステムズ = 0    |                                                                                                    |
|----------------------------------------------------------------------------------------------------|-------------------------|----------------------------------------------------------------------------------------------------|
| HTACHI<br>Inspire the Next<br>●株式会社 日立ケーイーシステムズ<br>会社情報 単葉方針 製品情報 サービス 第<br>重度障害者用意思伝達装置<br>びここのでのののので、<br>誰かと話してみませんか、伝の心で、 | お気に入りアイコン そ クリック を クリック | <ul> <li>              ▲第に入りに違い          </li> <li>             ホー入り             フィード             御慧         </li> <li>             あ市に入りに         </li> <li>             お市に入りに         </li> <li>             お市に入りに         </li> </ul> <li>             かかに入りに         <ul> <li>             かかに入りに             </li> <li>             かかに入りに             </li> <li>             かかに入りに             </li> <li>             かかに入りに             </li> </ul> </li> <li>             がからし             ・             YouTube         </li> |
| 製品・サービス                                                                                                    |                         | おすすめサイトを判定にする。                                                                                                    |
| 裂品情報 >                                                                                                    | サービス >                  |                                                                                                    |

(5)「お気に入りに追加」の隣にある▼をクリックして、「インポートとエクスポート」をクリックします。

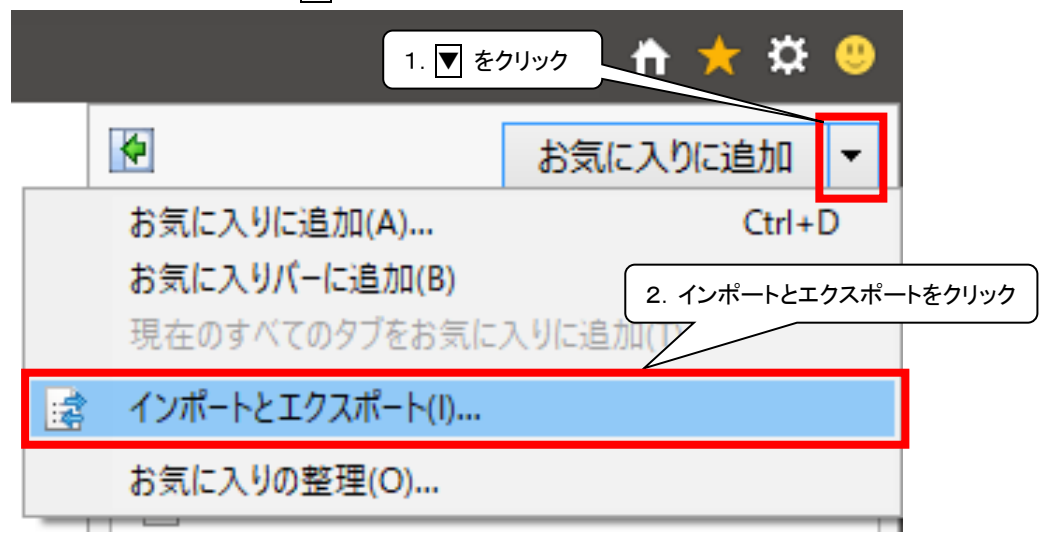

(6)インポート/エクスポート設定画面で「ファイルにエクスポートする」を選択して「次へ」をクリック します。

| インポート/エクスポート設定                                                                                                    | × |
|----------------------------------------------------------------------------------------------------|---|
| どのようにして、ブラウザー設定をインポート、またはエクスポートしますか?                                                                                         |   |
|                                                                                                    |   |
| <ul> <li>○別のブラウザーからインポートする(A)</li> <li>○ファイルからインポートする(J)</li> <li>●ファイルにエクスポートする(E)</li> <li>1.ファイルをエクスポートするをクリック</li> </ul> |   |
|                                                                                                    |   |
| 2. 次へをクリック                                                                                                    |   |
| < 戻る(B) 次へ(N) > キャンセル                                                                                                    |   |

(7)「お気に入り」のみにチェックを入れて次へをクリックします。

| インポート/エクスポート設定                                                               | × |
|------------------------------------------------------------------------------|---|
| 何をエクスポートしますか?                                                                |   |
|                                                                              |   |
| <ul> <li>□ 7ィード(E)</li> <li>□ Cookie(C)</li> <li>1. お気に入りのみチェックする</li> </ul> |   |
|                                                                              |   |
|                                                                              |   |
|                                                                              |   |
| 2. 次へをクリック                                                                   |   |
| < 戻る( <u>B</u> ) 次へ( <u>N</u> ) > キャンセル                                      | ] |

| インボート/エクスボート設定                         | × |
|----------------------------------------|---|
| エクスポートしたいお気に入りのフォルダーを選択してください          |   |
|                                        |   |
| <u><br/>お気に入り</u><br>                  |   |
| 1. お気に入りをクリックする                        |   |
|                                        |   |
|                                        |   |
|                                        |   |
|                                        |   |
| 2. 次へをクリック                             |   |
|                                        |   |
| < 戻る( <u>B</u> ) 次へ( <u>N</u> ) > キャンセ | μ |

(8) 一番上の階層(図の場合は「お気に入り」フォルダ)を選択して「次へ」をクリックします。

(9)エクスポート先を指定しますので「参照」をクリックします。

| インポート/エクスポート設定                            | × |
|-------------------------------------------|---|
| どこにお気に入りをエクスポートしますか?                      |   |
|                                           |   |
| ファイル名とパスを入力するか、ファイルを参照してください:             |   |
| C:¥Users¥DENUSER¥Documents¥bookmark.htm   |   |
| 参照をクリックする                                 |   |
| < 戻る( <u>B</u> ) エクスポート( <u>E</u> ) キャンセル |   |

| E JyDR-D DFAN                | の選択              |                    |       |                     |       | × |
|------------------------------|------------------|--------------------|-------|---------------------|-------|---|
| ← → * ↑ 🗖                    | PC >             |                    | ~ 0   | ,P PCの検索            |       |   |
| 1. PC をクリ                    | リックする            |                    |       |                     | - 12  | 0 |
| クイックアクセス                     | 7 /              | ビクチャ               | 100 K | F#                  |       | ^ |
| <ul> <li>OneDrive</li> </ul> |                  | ミュージック             |       | ( 2. USB メモリ        | のドライブ |   |
| 💻 PC                         | <b>_</b>         |                    |       | をダブルクリッ             | クする※  | ) |
| 51750                        | ~ デバイスと          | ドライブ (3)           |       |                     |       | _ |
| - US8 ドライブ (D:               |                  | ローカル ディスク (C:)     | US    | 8 ドライブ (D:)         |       |   |
| 🧈 ネットワーク                     |                  | 空き頻城 359 G8/463 G8 | 2     | き順岐 6.68 G8/7.20 G8 | k i i |   |
|                              | 000              | DVD ドライブ (E:)      |       |                     |       |   |
| ファイル名(N):                    | bookmark.htm     |                    |       |                     |       | ~ |
| ファイルの種類(工):                  | HTML ファイル (*.htm | , *.html)          |       |                     |       | ~ |
| ヘ フォルダーの非表示                  |                  |                    |       | 保存(5)               | キャンセル |   |

(10)メニューの「PC」をクリックして、「USBドライブ」をダブルクリックします。

※環境により、ドライブレター(図の「D」)とドライブ名(図の「USBドライブ」)が異なる場合があります。

(11)USB メモリのフォルダが開きましたら、拡張子の「.html」を入力して保存をクリックします。 (分かりやすいフォルダに保存してください。図の例では USB メモリの直下に保存します。)

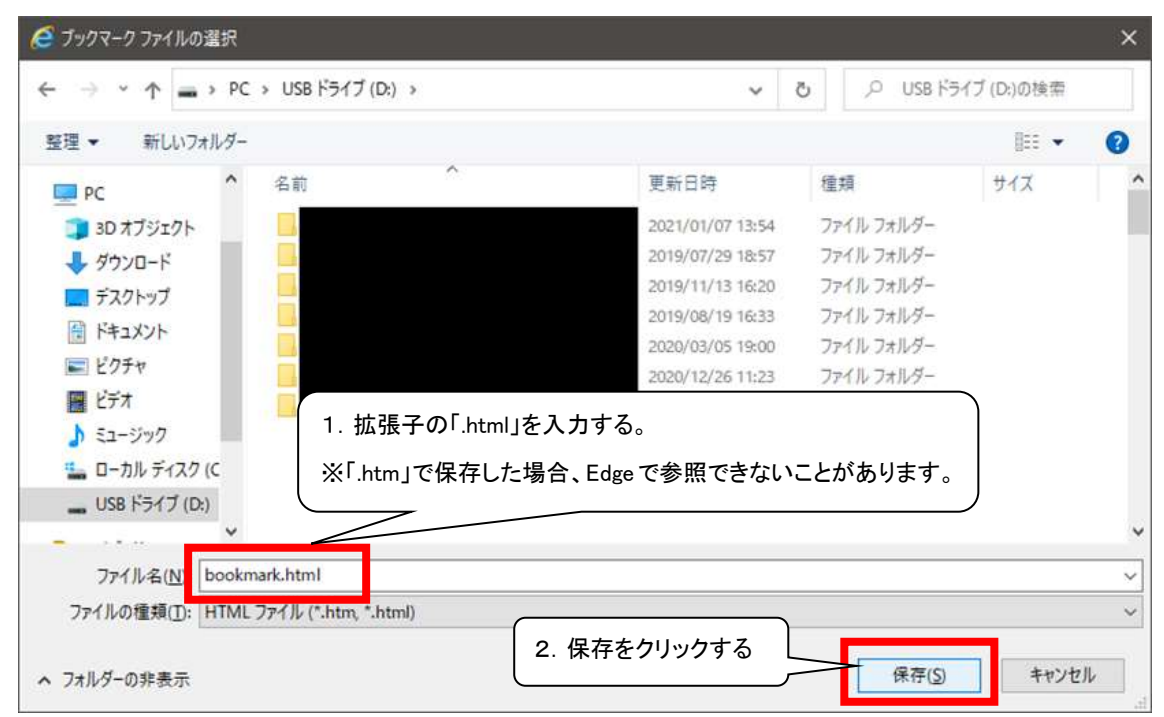

(12)下記の画面が再び表示されましたら、「エクスポート」クリックします。

| インポート/エクスポート設定                            | × |
|-------------------------------------------|---|
| どこにお気に入りをエクスポートしますか?                      |   |
| ファイル名とパスを入力するか、ファイルを参照してください:             |   |
| D:¥bookmark.html                          |   |
| #197(0)                                   |   |
| <b>李操(K)</b>                              |   |
|                                           |   |
|                                           |   |
| エクスポートをクリックする                             |   |
| < 戻る( <u>B</u> ) エクスポート( <u>E</u> ) キャンセル |   |

(13)「完了」をクリックしてください。

| インポート/エクスポート設定       | ×          |
|----------------------|------------|
| これらの設定を正しくエクスポートしました |            |
|                      |            |
| ✔ お気に入り              |            |
|                      |            |
|                      |            |
|                      |            |
|                      |            |
|                      |            |
| 完了をクリ                | ックする       |
|                      |            |
| < 戻る( <u>B</u>       | ) 完了 キャンセル |

(14)×をクリックして IE を終了してください。

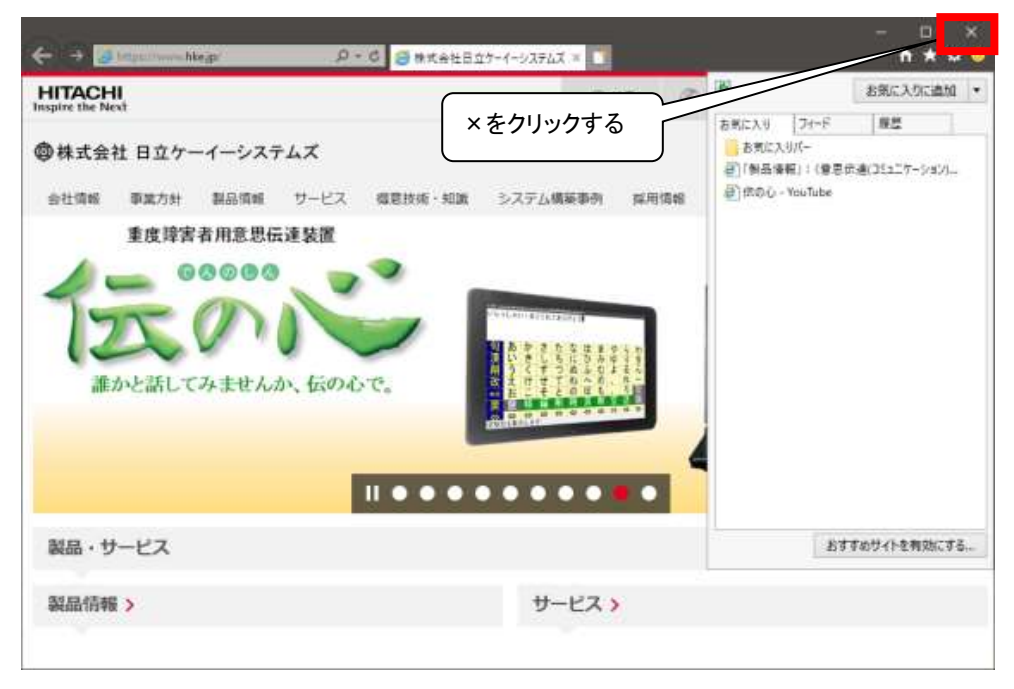

(15)タスクトレイの「隠れているインジケータを表示します」ボタンをクリックし、下記手順で USB メ モリを取り外します。

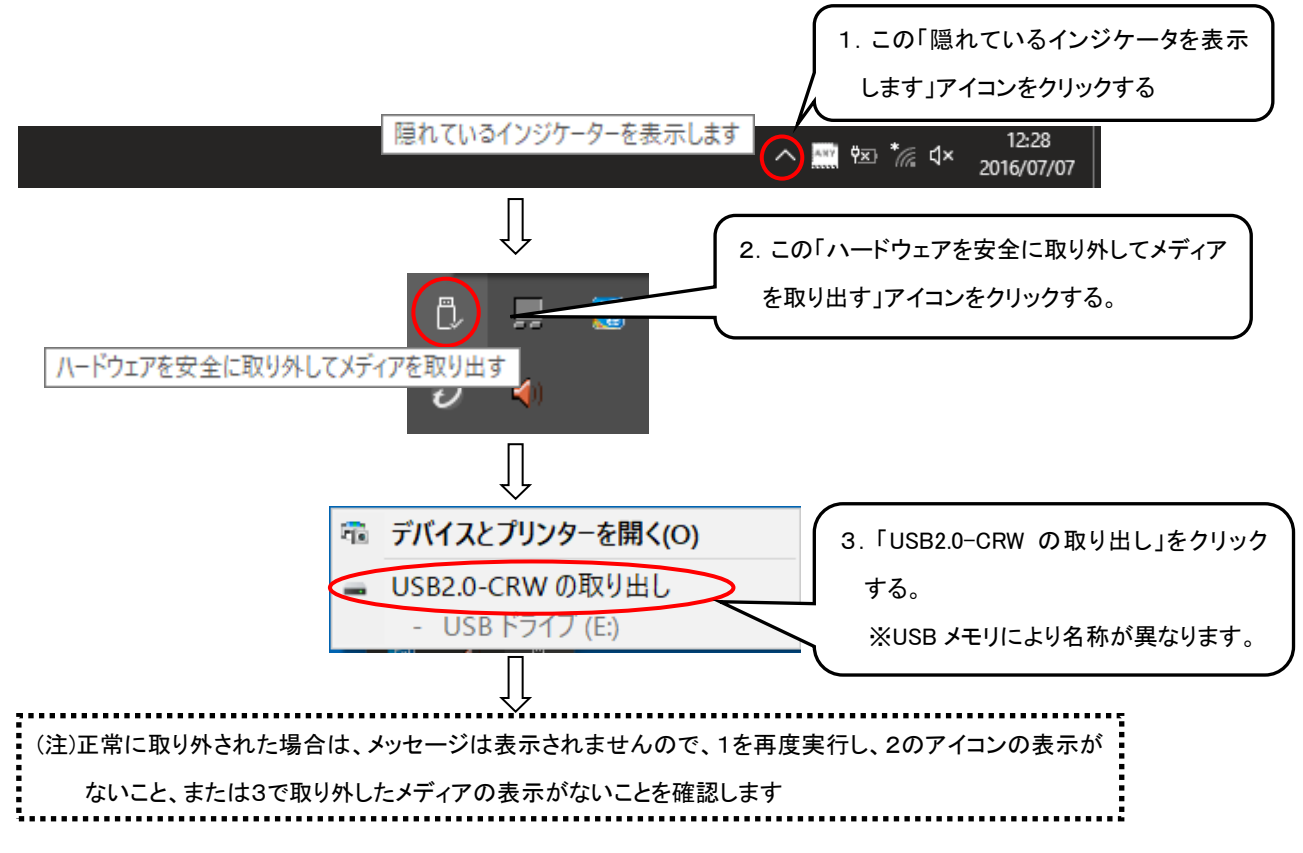

※USBメモリの取り外し後、現在ご使用中の「伝の心」はシャットダウンしていただいて構いません。

### 5.【お気に入りの移行】

移行先の「伝の心」を起動します。

(1)「伝の心」起動後、以下の操作で伝の心を停止させます。

Ctrlキーを押しながら画面右上の×をクリックし、「伝の心」を停止させデスクトップ画面を表示します。

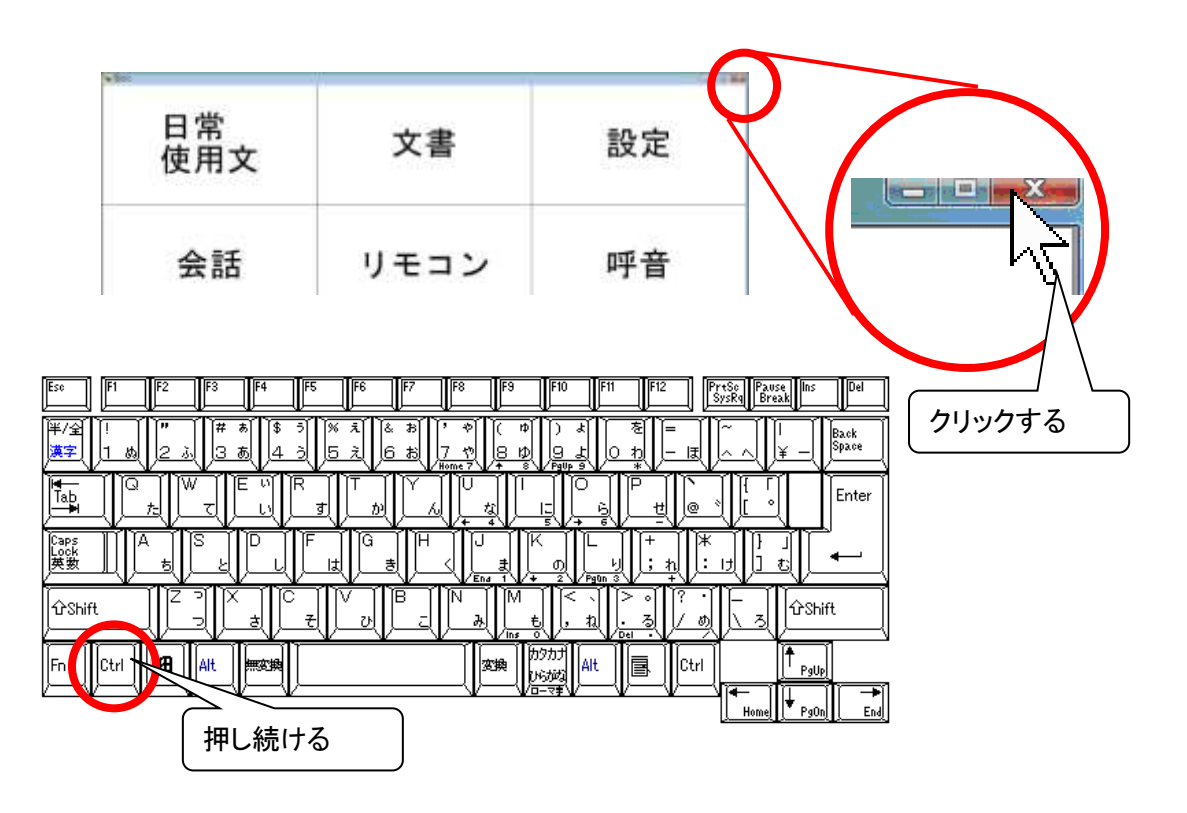

(2)「伝の心」にお気に入りをコピーしたUSBメモリを接続し、使える準備ができるまで待ちます。

(3)タスクバーの Edge アイコンをクリックします。

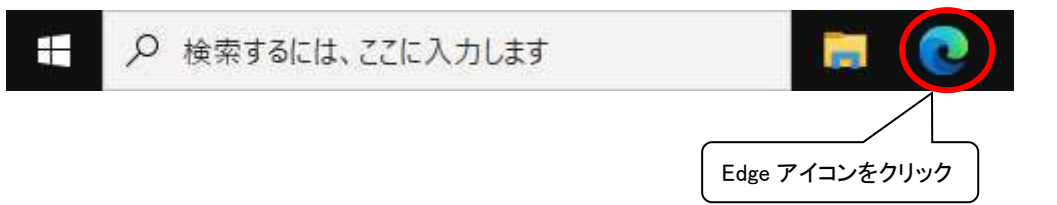

# (4)Edge が開きます。

| ☐ ####################################                                            |                |                                          |         |              |                                       | - 72          |       | ×       |
|-----------------------------------------------------------------------------------|----------------|------------------------------------------|---------|--------------|---------------------------------------|---------------|-------|---------|
| $\leftrightarrow$ $\rightarrow$ $\bigcirc$ $\triangle$ https://www.hke.jp/index.l | dm             |                                          | 会       | \$ Q         | à (7%                                 | していません        | ۲     | <u></u> |
| HITACHI<br>Inspire the Next                                                       |                | ,0 ki≢                                   | © Japan | 日立グル<br>製品・サ |                                       | 日立グルー<br>会業情報 | -30   |         |
| ●株式会社 日立ケーイーシステムズ                                                                 |                |                                          | 目立者     | #\$2754      | サイトマン                                 | 7 =8          | R-ent |         |
| 会社清朝 事業方計 製品清朝 サービス                                                               | 御意技術・知識 システム構  | <b>EP</b> (1) (8 <b>4</b> )              | 清明      |              |                                       |               |       |         |
| 重度障害者用意思伝達装置                                                                      |                |                                          |         |              |                                       |               |       |         |
| A _ 00000 p                                                                       |                |                                          | _       |              | _                                     | _             |       |         |
| The mail                                                                          | Pitter and the | -                                        | 10-10   | - BTIATRYP   |                                       |               |       |         |
|                                                                                   | HASES          | *****                                    |         | かきしずったちつ     | 1004                                  | わきん           |       |         |
| 誰かと話してみませんか、伝の心て                                                                  | 2. 日本 かってい     | 8 5 E 4 6 6<br>8 4 8 1 1 -<br>0 E 5 - 10 | のため     | EFE          | 1 1 1 1 1 1 1 1 1 1 1 1 1 1 1 1 1 1 1 | な問            |       |         |
|                                                                                   | 1000           |                                          | din B   | 0.000        |                                       | 0 0           |       |         |
|                                                                                   |                |                                          | 100     | 2222-24      |                                       |               |       |         |
|                                                                                   |                | • • •                                    |         |              |                                       |               |       |         |
| 製品・サービス                                                                           |                |                                          |         |              |                                       |               |       |         |
| 製品情報 >                                                                            | サー             | ビス>                                      |         |              |                                       |               |       |         |
| アクセシビリティ製品>                                                                       | 建设相关           | れンタルプラ                                   | ットフォーム  | >            |                                       |               |       |         |

(5) 画面右上のお気に入りマークをクリックします。

| C #KetB27-f->3763 x +                        | ×                                       |    |
|----------------------------------------------|-----------------------------------------|----|
| ← → O A https://www.hke.jp/index.htm         | ÷ <b>%</b> (± ) ≝ …                     |    |
| HITACHI<br>Implife the Next                  | D ##                                    | í. |
| ●株式会社日立ケーイーシステムズ<br>会社情報 事業方針 製品情報 サービス 痛差技術 | 1022165ステム サイトマ<br>1・2021 システム病医療所 採用消耗 |    |
| 重度障害者用意思伝達装置                                 | クリックす                                   | -2 |
| えていた。<br>産かと話してみませんか、伝の心で。<br>11 ● ●         |                                         |    |
| 製品・サービス                                      |                                         |    |
| 製品情報 >                                       | サービス >                                  |    |
| アクセシビリティ製品>                                  | 建設癌材レンタルプラットフォーム>                       | -  |

(6)表示されたメニューから「お気に入りの管理」をクリックします。

|                    | 兵 🔮 🔓         |
|--------------------|---------------|
| ← お気に入りの管理(M)      | Ctrl+Shift+O  |
| 重複するお気に入りの削除       | お気に入りの管理をクリック |
| 追加されたお気に入りがここに表示され | naj           |

※「お気に入りの管理」がメニューにない場合は「 ··· 」-「[お気に入り]ページを開く」の順でクリ ックします。

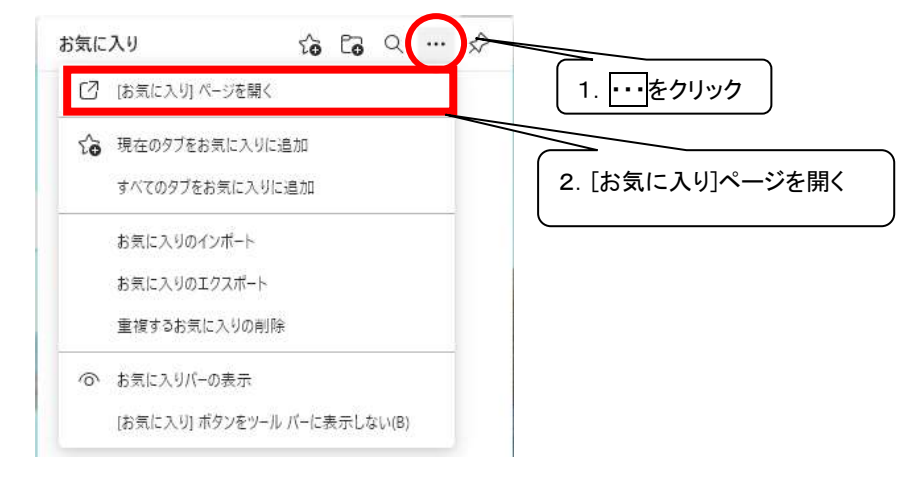

| 全 8月113.9 ×                             | +>                                       |     | - 0          | ×  |
|-----------------------------------------|------------------------------------------|-----|--------------|----|
| ← · · · · · · · · · · · · · · · · · · · | e   edge://favorites                     | 50  | 🐐 🚖 🕲 ·      | 55 |
| お死に入りパーにお死に入りを登録すると、簡単にア                | クセスできるようになります。 小豆くた然に入りきまする              |     |              |    |
| お気に入り                                   | お気に入りパー ☆ お気に入り                          | 的通知 | 127117-0道加 … |    |
| ▶ お気に入りの検索                              | ページをお来に入りに追加するには、アドレスパーの屋をクリックします        |     |              |    |
| ▲ お気に入りバー                               |                                          | /   |              |    |
|                                         | 「・・・」をクリックする。<br>☆ お気に入りの追加  □つ フォルダーの追加 |     |              |    |

(7)「お気に入り」のページに遷移しますので、お気に入りバーの「・・・」をクリックします。

(8)メニューが表示されますので、「お気に入りのインポート」をクリックします。

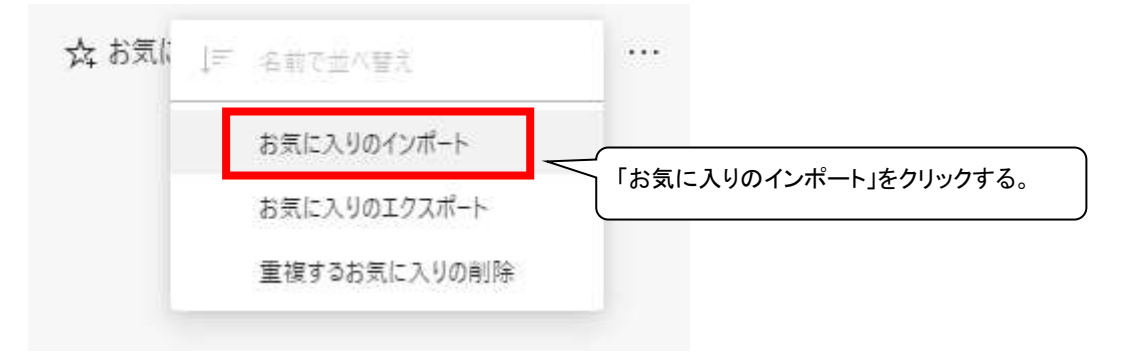

| UI-CEREAUEEM#62. @#CF7bX2862                | COURT. STORESAUL     | 1915                                                         |             |
|---------------------------------------------|----------------------|--------------------------------------------------------------|-------------|
| 设定                                          | ブロファイル               | ブラウザー データのインポート ×                                            | + 707+01014 |
| D 707718<br>B 757/5-, ##, 9-63              | ۲                    | Norosoft Edge 従来道<br>シングーナオを項目を提明してはない                       | 9-045×      |
| ◎ お見<br>○ 和和用<br>菜 あしい57パージ                 | ् मध<br>९ /0:9-      | <ul> <li>お気に入りまたはブラクマーク</li> <li>連合されたパスワード</li> </ul>       |             |
| 間 サイトのアクセス許可<br>ご 能量のブラウザー                  | 111 川支払い<br>(2) 住所な) | <ul> <li>※第二ンジン</li> <li>※目前によりの</li> <li>※目前によりの</li> </ul> |             |
| 1 9750-1<br>成: 7559-10-754<br>数 東田          | CD 799#              | <ul> <li></li></ul>                                          |             |
| 合 2029-<br>品 5375<br>(1) 最重切けつけ             |                      | ■ COOM<br>■ 市-ムページ<br>■ 料本                                   |             |
| □ スマーナフォン上市的市のデバイス<br>● Microsoft Edge こついて |                      | 1750+ <b>\$</b> 7788                                         |             |

(9)「設定」-「ブラウザー データのインポート」の画面が表示されます。

(10)インポート元を「Microsoft Edge 従来版」から「お気に入りまたはブックマークの HTML ファイル」に変更します。

上記を変更後に「ファイルの選択」をクリックしてください。

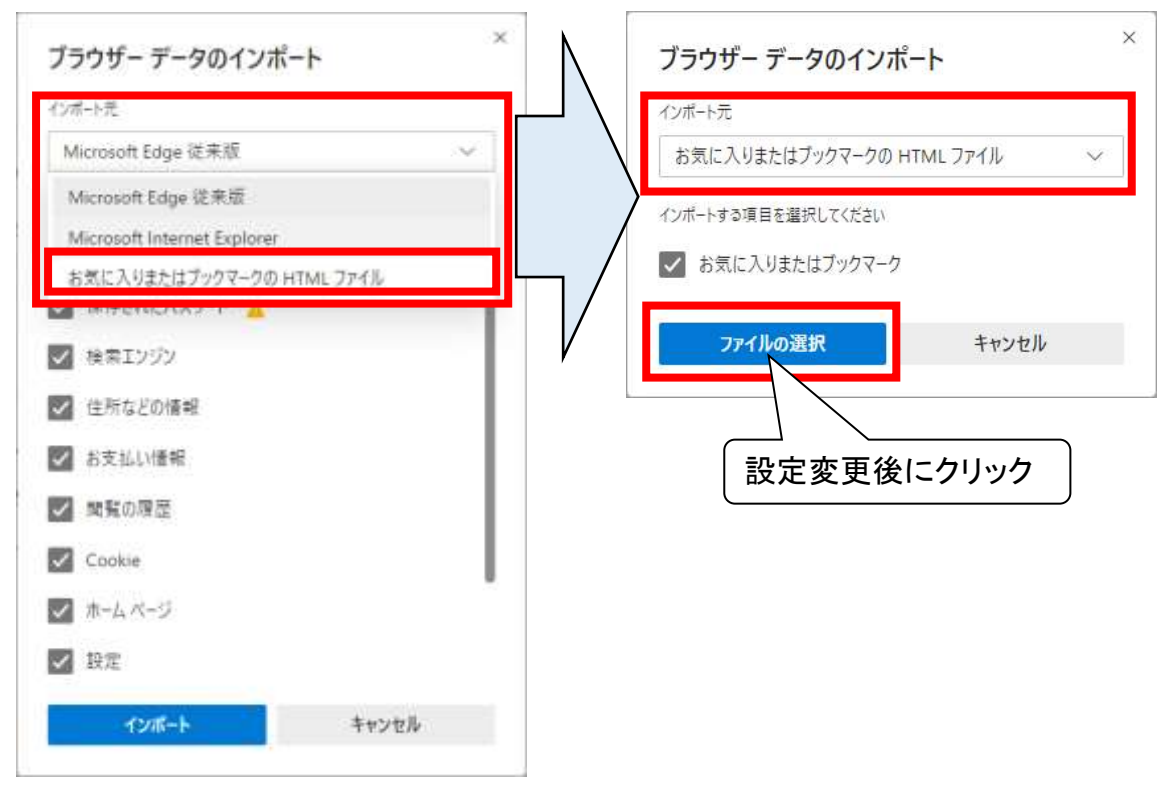

(11)IE から USB メモリにエクスポートしたお気に入りのバックアップを選択して「開く」をクリックします。

| € 開<                                                   |                         |          |                              | ×                |
|--------------------------------------------------------|-------------------------|----------|------------------------------|------------------|
| $\leftarrow$ $\rightarrow$ $\checkmark$ $\bigstar$ USE | 3 ドライブ (E:)             | ٽ ~      | ,₽ USB ドライ                   | ブ (E:)の検索        |
| 整理 ▼ 新しいフォルダー                                          |                         |          |                              | ::: • 🔳 😮        |
| 📰 ピクチャ 🛛 🖈 ^                                           | 名前 ^                    | 更        | 「新日時                         | 種類               |
| OneDrive                                               | Ce bookmark             | 20       | 021/06/09 16:58              | Microsoft Edge H |
| PC                                                     |                         |          |                              |                  |
| 🏹 ライブラリ                                                | 1. バックフ                 | アップファイルる | を選択                          |                  |
| 🚊 ドキュメント                                               | -                       |          |                              |                  |
| 📃 ピクチャ                                                 |                         |          |                              |                  |
| 🧮 ビデオ                                                  |                         |          |                              |                  |
| 🔔 ミュージック                                               |                         |          |                              |                  |
| 🔜 USB ドライブ (E:)                                        |                         |          |                              |                  |
| 💣 ネットワーク 🗸 🗸                                           | ٤. ٢                    | 開く」を選択す  | 3                            | >                |
| ファイル                                                   | 名( <u>N</u> ): bookmark |          | TML Docume<br>開く( <u>O</u> ) | ent 〜<br>キャンセル   |

(12)「すべて完了しました!」の画面が表示されれば完了です。完了をクリックしてください。

| <b>すべて完了しました!</b><br>データをインポートしました。 |    | 完了をクリック |
|-------------------------------------|----|---------|
|                                     | 完了 | Ĺ       |

(13)お気に入りを開いて移行元の「伝の心」のお気に入りがあることをご確認ください。

| C (NARR) (ESERCITION × +<br>← → O A https://www.hke.jp/products/use | アイコンをクリック                                                                  | - 11 ×                                         |  |
|---------------------------------------------------------------------|----------------------------------------------------------------------------|------------------------------------------------|--|
| HITACHI<br>Inspire the Next                                         |                                                                            | ログループの 日立グループの 日立グループの 日立グループの 日立グループの 日立グループの |  |
| ●株式会社日立ケーイーシステムズ                                                    | 重要するのかに入りの方10c.<br>お気に入り代示                                                 | 941-997 E80-800                                |  |
| 2011年期 単元の日 利益消費 ジービス 明定なら<br>サイトトップ 新潟市利 - アクセンビリティ製作 日本           | <ul> <li>「教品情報」(1)参写供達(コミュニケーショウ)供置(1)の…</li> <li>一 供応心・VouTube</li> </ul> |                                                |  |
| 2. 移行元のお気に入りを確認                                                     | )                                                                          | 81Au                                           |  |

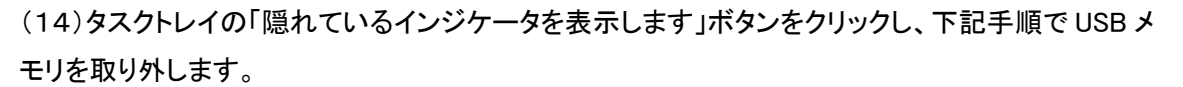

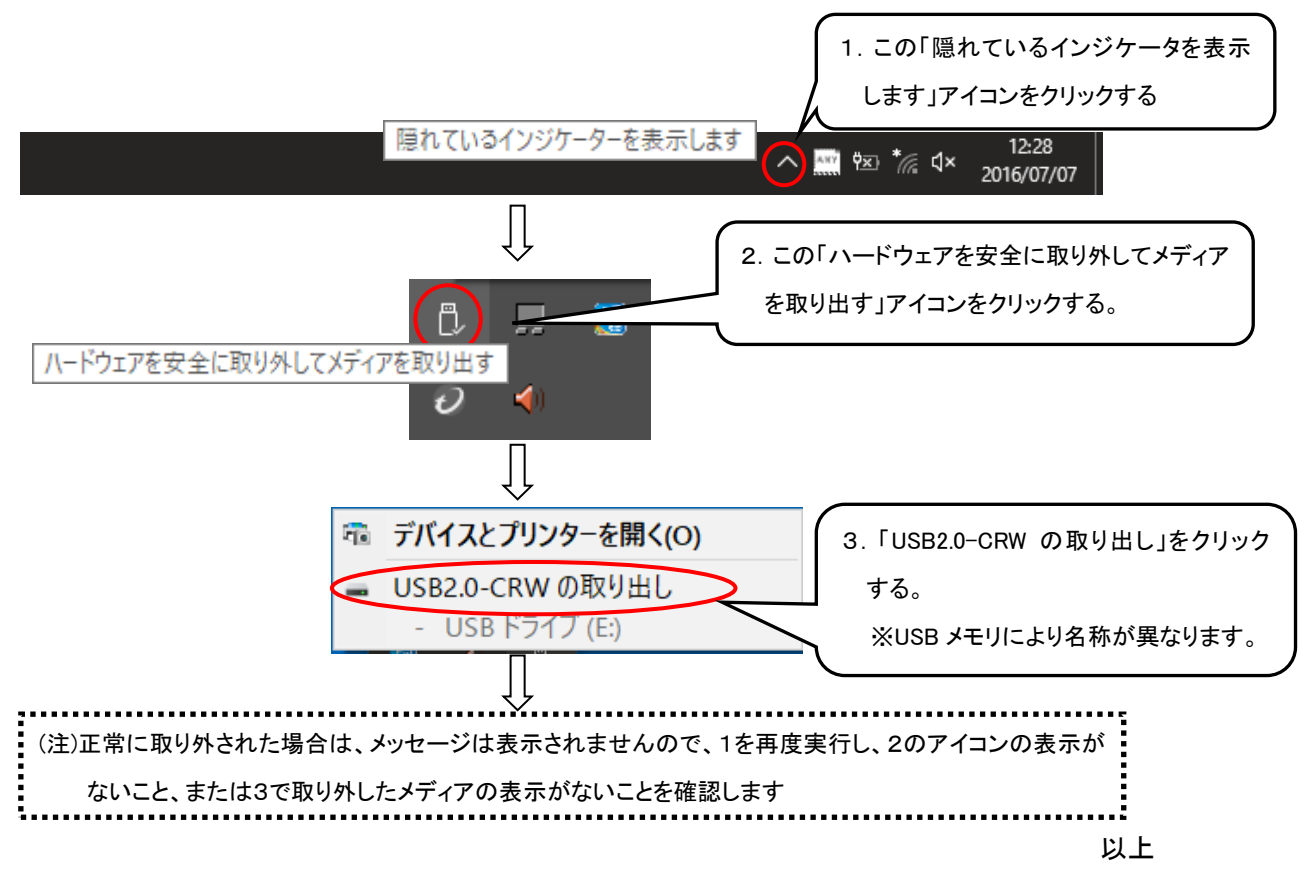